# Інструкція користувача Активація ліцензії TachoDroid®

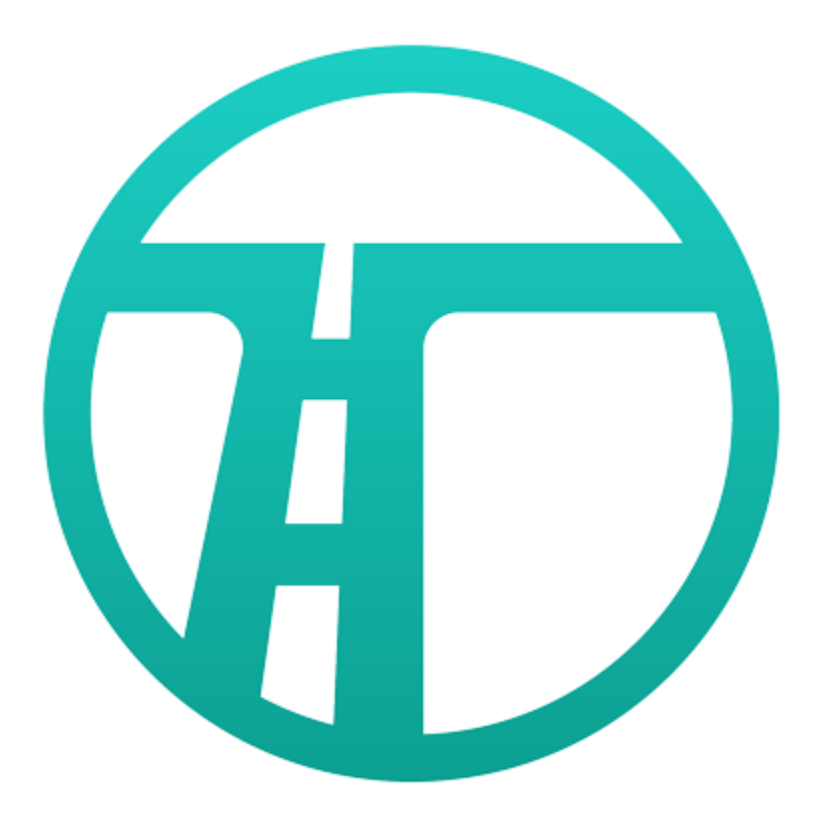

## 1. Завантаження програми TachoDroid з веб-сайту виробника

- a) З пристрою, на якому потрібно активувати ліцензію, зайдіть на сторінку https://tachodroid.pl та заповніть форму завантаження демо версії;
- b) Запустіть завантажений файл, щоб розпочати процес встановлення;
- c) Після встановлення програми запустіть її та дозвольте додатку отримати доступ до відповідних елементів, після цього прийміть ліцензійні умови (ліцензійні умови також доступні за посиланням **https://tachodroid.pl/licencja**)
- d) Наступним кроком є перевірка наявності у пристрою підтримки функції USB OTG, для цього необхідно підключити пристрій для зчитуваня карт, вставити картку в пристрій для зчитуваня карт і натиснути кнопку START, якщо карта прочитана, ви можете перейти до наступного кроку. Однак якщо після натискання кнопки START з'явиться повідомлення "Підключити пристрій для зчитуваня карт", найімовірніше, цей телефон не підтримує функцію USB OTG, і в цій конфігурації неможливо буде зчитати картки за допомогою пристроїв для зчитуваня карт чи зчитати дані тахографів, використовуючи адаптер USB OTG - у цьому випадку можна зчитувати дані за допомогою цифрового тахографа та Модуля **Bluetooth**

## 2. Активація ліцензії TachoDroid

а) Після запуску програми інформація про ліцензію знаходиться в лівій нижній частині екрана, якщо це демо версія і ви вдало виконали дії, описані в пункті 1, у верхній правій частині екрана натисніть на піктограму "З крапки" (меню програми) -> виберіть Ліцензія -> Придбання ліцензії (як на малюнках нижче)

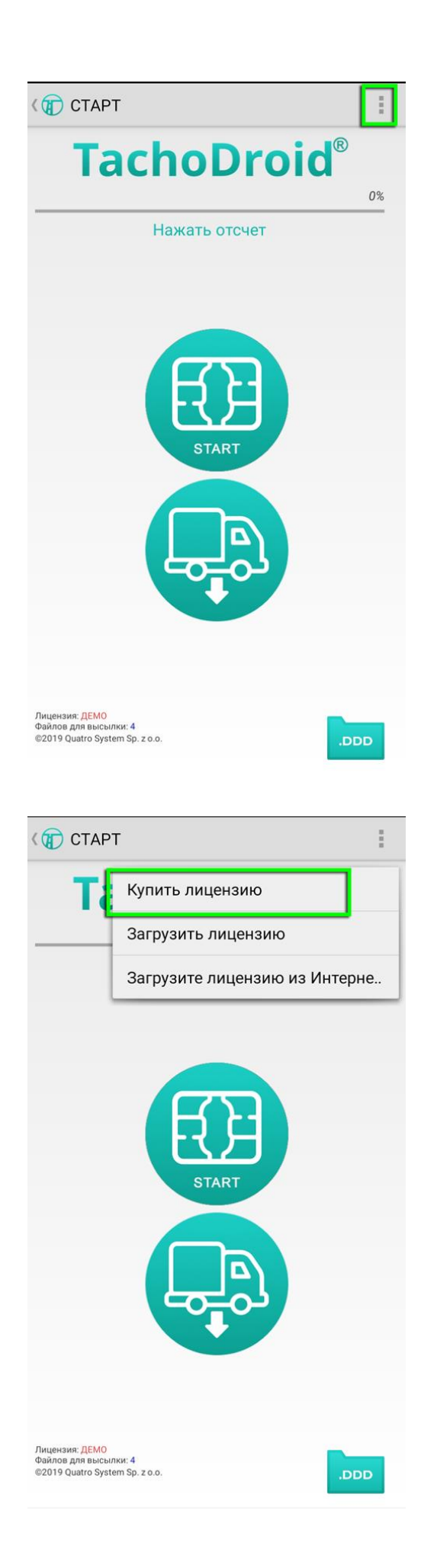

| (ПСТАРТ                                                                                 |                | - |
|-----------------------------------------------------------------------------------------|----------------|---|
| Tacho                                                                                   | Файлы 🕨        | _ |
|                                                                                         | Лицензия 🕨     |   |
| Нажать с                                                                                | Архивизация    |   |
|                                                                                         | Настройки      |   |
|                                                                                         | Помощь 🕨       |   |
|                                                                                         | О программе    |   |
|                                                                                         | Ы              |   |
| STA                                                                                     | RT             |   |
|                                                                                         |                |   |
| Лицензия: ДЕМО<br>Файлов для высылки: 4<br>©2019 Quatro System Sp. z o.o.               | DDD            |   |
|                                                                                         |                |   |
| (ПСТАРТ                                                                                 |                |   |
| Tachol                                                                                  | <b>Droid</b> ® | % |
| Нажать с                                                                                | отсчет         |   |
| Покупка лицензии связана с отправлением<br>электронного письма производителю с просьбой |                |   |

| U CTAPT                                                                                                    |                                                                                |  |  |
|----------------------------------------------------------------------------------------------------|--------------------------------------------------------------------------------|--|--|
| TachoDroid <sup>®</sup>                                                                                            |                                                                                |  |  |
|                                                                                                    | 0%                                                                             |  |  |
| Нажать отсчет                                                                                                    |                                                                                |  |  |
|                                                                                                    |                                                                                |  |  |
| Покупка лицензии связан<br>электронного письма про<br>связаться. Укажите адрее<br>телефона, а мы свяжемся<br>Фирма | на с отправлением<br>ризводителю с просьбой<br>с е-таіl или номер<br>я с Вами. |  |  |
| телефон                                                                                                    |                                                                                |  |  |
| E-mail                                                                                                    |                                                                                |  |  |
| Код (покупочный, промо-акции)_ qs                                                                                  |                                                                                |  |  |
| Отменить                                                                                                    | Выслать                                                                        |  |  |
|                                                                                                    |                                                                                |  |  |
| Інцензия: <mark>ДЕМО</mark><br>Райлов для высылки: 4<br>92019 Quatro System Sp. z o.o.                             | .DDD                                                                           |  |  |

- b) У формі, яка з'явиться на екрані, необхідно вписати дані компанії, для якої видано ліцензію, і в полі КОД (торговий, рекламний) введіть номер ліцензії, який міститься у сертифікаті, який надається до придбаного вами комплекту;
- c) Ліцензія на пристрій зазвичай видається протягом 24 годин після надсилання форми, **ліцензії генеруються лише у робочі дні між 8:00 та 16:00;**
- d) За пристроєм закріплюється ліцензія, яка є дійсна тільки для цього пристрою.
- e) За умовами ліцензії виробник дозволяє проводити одну безкоштовну передачу ліцензії на інший пристрій;

## 3. Завантаження ліцензії TachoDroid

- a) Додаток TachoDroid під час запуску перевіряє, чи була видана ліцензія на пристрій (за умови попереднього подання форми придбання ліцензії);
- b) Якщо ліцензія є на сервері, вона автоматично завантажується в програму;
- с) Процедуру перевірки ліцензії можна виконати вручну, відкривши меню (3 крапки вгорі правої частини програми) -> Ліцензія -> Завантажити ліцензію з Інтернету; ( -> Licencja -> Pobierz licencję z Internetu;)

## 4. Перенесення ліцензії на інший пристрій

- а) Щоб виконати перенесення ліцензії, будь ласка, увійдіть на сторінку https://tachodroid.pl/kontakt. Нижче зазначених уповноважених дистриб'юторів знаходиться форма зі спадним меню (меню з вибором). В меню оберіть відповідний пункт (у цьому випадку "Przeniesienie licencji" – "Перенесення ліцензії"), заповніть форму, правильно ввівши реквізити компанії, якій було видано ліцензію та номер ліцензії, яку ви хочете перенести, а потім натисніть кнопку "Wyślij wiadomość" ("Надіслати повідомлення");
- b) Інструкції, щодо подальших дій та посилання для завантаження програми буде надіслано на електронну адресу, вказану у формі;
- с) Наступним кроком є встановлення програми та реалізація придбання ліцензії відповідно до інформації, наданої у пункті 2. Активація ліцензії;